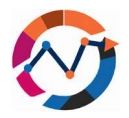

# 7. Statistička obrada podataka SPSS

Do sada ste već stekli osnovno razumevanje statistike, manipulacije podacima, simulacije, modeliranja i analize unutar logističkih lanaca snabdevanja, zajedno s direktnim metodama linearne regresije. Dok statistika nudi širok raspon modela i tehnika za poboljšanje vaših

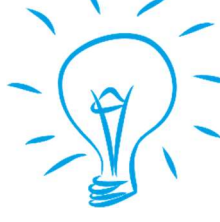

napora optimizacije, sprovođenje analize i prepoznavanje potencijalnih poboljšanja, možda ste primetili da kako složenost analiziranih podataka i proračuna raste, tradicionalni pristupi mogu postati sve zamršeniji i izazovniji za izračunavanje. Kako zamršenost podataka i izračunavanja

raste, konvencionalne metode mogu biti nedovoljne i, u nekim slučajevima, ugroziti pouzdanost rezultata. Kako bi se to prepoznalo, statistika koristi različite softverske programe koji automatizuju analizu i interpretaciju prikupljenih podataka, a istovremeno pružaju mnoštvo modela i funkcija za osiguranje pouzdanih rezultata. Jedan takav softver je IBM-ov SPSS, koji će biti ključni alat u ovom poglavlju. U ovom poglavlju pružićemo sažeti uvod u primarnu upotrebu softvera SPSS, istražujući njegove funkcionalnosti i praktične primene. Nakon početnog uvoda sledi praktična primena programa kroz četiri bazna testa za izračunavanje rezultata: T-test, korelacije, Hi-kvadrat i ANOVA. Kako bismo vam olakšali učenje, predstavićemo jednostavne probleme i njihova rešenja kako biste se lakše upoznali s ovim testovima.

## 7.1 Osnove IBM-ovog SPSS-a

Možda ste već imali iskustva sa SPSS softverom. Međutim, ako vam ipak treba, dopustite da vam ponudimo kratki uvod. SPSS, poput svog opšte priznatijeg pandana Excela, olakšava manipulaciju podacima, analizu i vizualizaciju. Ipak, za razliku od Excela, koji ponekad može biti naporan i složen za programiranje funkcija, SPSS nudi korisnički interfejs za statističku analizu (IBM, 2021.). Nudi niz funkcija i metodologija za učinkovito rukovanje vašim podacima. Dok se SPSS softver ističe u pružanju opsežnih mogućnosti statističke analize, upravljanje manipulacijom podacima i konfigurisanje početnih postavki za analizu ponekad može biti izazovno (IBM, 2021.). Stoga ćemo se pozabaviti osnovama uvoza podataka i pripreme podataka za naknadne statističke testove.

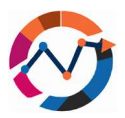

S obzirom na široku upotrebu Excela za rukovanje numeričkim podacima, vaši se podaci mogu dobiti ili pripremiti u proračunskoj tabeli programa Excel. Srećom, SPSS može uvesti podatke iz različitih formata datoteka u svoje proračunske tabele. Nakon što pripremite finalne Excel proračunske tabele, otvorite softver SPSS. Na početnom ekranu idite na ikonu "Datoteka" i odaberite "Uvezi podatke". U sedećem prozoru možete odabrati format podataka koji nameravate uvesti (pogledajte sliku 7.1). Sledeći ovaj korak, pronađite pripremljenu datoteku, odaberite je i pređite na sedeći prozor. Ovaj prozor će od vas tražiti da konfigurišete dodatne postavke. Ako ste već uključili nazive kolona u prvi red vaših podataka, odaberite opciju "Pročitaj nazive varijabli iz prvog reda podataka" (pogledajte sliku 7.1), a zatim kliknite "Završi" da bi se podaci pojavili u proračunskoj tabeli (IBM, 2021).

| Ein Eol Yew Data Iransform Analyze                                                                                                    | Graphs Unities Egtensions                                                | West | toe B | *<br>*0       |             | Range:                                                                                                    | ible names                                                                                        | from first row o                                                            | of clasta                                                                    |                                                                                             |                                                 |
|----------------------------------------------------------------------------------------------------|--------------------------------------------------------------------------|------|-------|---------------|-------------|----------------------------------------------------------------------------------------------------|---------------------------------------------------------------------------------------------------|-----------------------------------------------------------------------------|------------------------------------------------------------------------------|---------------------------------------------------------------------------------------------|-------------------------------------------------|
| Qpan Impot Qata Generat Open  Constance Point  Constance Point  Constance Point  Constance Point  Constance Point  Constance Point  Constance Point  Constance Point  Constance Point  Constance Constance Co | Database<br>Excel.<br>CSV Data<br>Isot Data                              | 3    |       | Visible: 0 of | 0 Variables | Pgrcentag                                                                                                    | e of values<br>den rows ar<br>rading space<br>ailing space                                        | that determine<br>nd columns<br>ces from string<br>es from string v         | values                                                                       | 95                                                                                          |                                                 |
| Exer One3<br>Species<br>Species<br>Spe                                                                                                    | 945.<br>Sigla.<br>Cognos Business Intelligence.<br>Cognos T <u>I</u> /1. |      |       |               |             | 1<br>2<br>3<br>4<br>5<br>6<br>7<br>7<br>7<br>7<br>7<br>7<br>7<br>7<br>7<br>7<br>7<br>7<br>7<br>7<br>7<br>7<br>7<br>7 | Anne<br>Jacob<br>Marcus<br>Anne<br>John<br>Maria<br>Simon<br>Peter<br>Stata type is<br>t 200 data | de Gender<br>M<br>F<br>M<br>F<br>M<br>M<br>based on all d<br>form. The prev | Age<br>21<br>34<br>24<br>38<br>42<br>19<br>25<br>ata and can<br>see displaya | Workh 120<br>145<br>110<br>125<br>155<br>170<br>125<br>be different for<br>only the feat 55 | n the preview, which is based on<br>00 columns. |

#### Slika 4.29SPSS postavke uvoza podataka.

Sada kada imamo podatke u našoj proračunskoj tabeli, primetićete jasnu razliku u prezentaciji u poređenju s Excelom. SPSS kategorizuje podatke u dve primarne vrste, svaka s

dve dodatne podvrste. Kao što je prikazano na slici 7.2, podaci se mogu klasifikovati kao numerički ili kategorički. Numerički podaci sastoje se od brojeva i mogu se kategorizovati kao diskretni (s ograničenim opcijama) ili kontinuirani (nude beskonačne mogućnosti). S druge strane, kategorički podaci

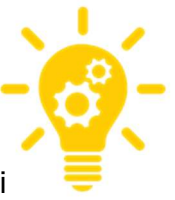

sastoje se od reči i mogu se dalje razlikovati kao redni (imaju hijerarhiju) ili nominalni (bez hijerarhije). Zavisno od prirode vaših podataka, možda ćete morati konfigurisati varijable kako bi se uskladile sa željenom analizom. U većini slučajeva, SPSS će automatski prikladno kategorizovati varijable. Pretpostavimo da želite izvršiti dalju manipulaciju tipovima podataka. U tom slučaju možete pristupiti opciji "Prikaz" i pod "Prikaz varijable" prilagoditi varijabilne informacije kao što su naziv, vrsta, širina, mera i više (IBM, 2021.).

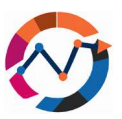

|          | ) Data    | Liausiotim E | granyze Graphs | Million Million | A H | ns <u>W</u> indo |     | E.se |                                                                                                    | u Data  |       | Brakyze  |                               |        | ansions W | 100w 日<br>田中 | NP                           | Q Search applic            | abon  |
|----------|-----------|--------------|----------------|-----------------|-----|------------------|-----|------|----------------------------------------------------------------------------------------------------|---------|-------|----------|-------------------------------|--------|-----------|--------------|------------------------------|----------------------------|-------|
| ř. –     | Jacob     |              |                |                 |     |                  |     |      | Name                                                                                                    | Type    | Width | Decimals | Label                         | Values | Missing   | Columns      | Align .                      | Measure<br>& Nominal       | Ro    |
| Name     | da Gender | Age Age      | # Workhours    | VM              | VM  | VM               | Var | 2    | Gender                                                                                                    | String  | 1     | 0        |                               | None   | None      | 10           | E Let                        | & Nominal                  | > inp |
| acoo     | M         | 2            | 1 120          |                 |     |                  |     | 3    | Age                                                                                                    | Numeric | 2     | 0        |                               | None   | None      | 12           | Right                        | A Scale                    | > in  |
| arcus    | e .       | 3            | 4 140          |                 | -   |                  |     | 4    | Workhours                                                                                                    | Numeric | 3     | 0        | Work hours                    | None   | None      | 12           | Right Right                  | & Scale                    | N in  |
| ohe      |           | 2            | 9 110          |                 |     | -                |     | 5.   | and the owner where the party of the party of the party o |         |       |          | Construction of the owners of |        |           | -            | a subscription of the second | And a second second second | -     |
| UPHT     | E         |              | 2 465          |                 |     |                  |     | 5    |                                                                                                    |         |       |          |                               |        |           |              |                              |                            |       |
| imon     | M         | 1            | 9 170          |                 |     |                  |     | 7    |                                                                                                    |         |       |          |                               |        |           |              |                              |                            |       |
| atar     | M         | 2            | 5 125          |                 |     | +                |     | 1.81 |                                                                                                    |         |       |          |                               |        |           |              |                              |                            |       |
| 00000    | F         | 2            | 3 90           |                 |     |                  |     | . 5  |                                                                                                    |         |       |          |                               |        |           |              |                              |                            |       |
| bristina | F         | 21           | 0 150          |                 |     |                  |     | 10   |                                                                                                    |         |       |          |                               |        |           |              |                              |                            |       |
|          | _         |              |                |                 |     | 1                | -   | -11  |                                                                                                    |         |       |          |                               |        |           |              |                              |                            |       |
|          |           |              |                |                 |     |                  | -   | 12   |                                                                                                    |         |       |          |                               |        |           |              |                              |                            |       |
|          |           |              |                |                 |     |                  |     | 13   |                                                                                                    |         |       |          |                               |        |           |              |                              |                            |       |
|          |           |              |                |                 |     |                  |     | - 14 |                                                                                                    |         |       |          |                               |        |           |              |                              |                            |       |
|          |           |              |                |                 |     |                  |     | 15   |                                                                                                    |         |       |          |                               |        |           |              |                              |                            |       |
|          |           |              |                |                 |     |                  |     | 10   |                                                                                                    |         |       |          |                               |        |           |              |                              |                            |       |
|          |           |              |                |                 |     |                  |     | 17:  |                                                                                                    |         |       |          |                               |        |           |              |                              |                            |       |
|          |           |              |                |                 |     |                  |     | 18   |                                                                                                    |         |       |          |                               |        |           |              |                              |                            |       |
|          |           |              |                |                 |     |                  |     | 19   |                                                                                                    |         |       |          |                               |        |           |              |                              |                            |       |
|          |           |              |                |                 |     |                  |     | - 20 |                                                                                                    |         |       |          |                               |        |           |              |                              |                            |       |
|          |           |              |                |                 |     |                  |     | 21   |                                                                                                    |         |       |          |                               |        |           |              |                              |                            |       |
|          |           |              |                |                 |     |                  |     | 22   |                                                                                                    |         |       |          |                               |        |           |              |                              |                            |       |
|          |           |              |                |                 |     |                  |     | 23   |                                                                                                    |         |       |          |                               |        |           |              |                              |                            |       |
|          |           |              |                |                 |     |                  |     | - 24 |                                                                                                    |         |       |          |                               |        |           |              |                              |                            |       |
|          |           |              |                |                 |     |                  |     | 22   |                                                                                                    |         |       |          |                               |        |           |              |                              |                            |       |
|          |           |              |                |                 |     |                  |     | - 20 |                                                                                                    |         |       |          |                               |        |           |              |                              |                            |       |
|          |           |              |                |                 |     |                  |     | - 41 |                                                                                                    |         |       |          |                               |        |           |              |                              |                            |       |
|          |           |              |                |                 |     |                  |     | 20   |                                                                                                    |         |       |          |                               |        |           |              |                              |                            |       |
|          |           |              |                |                 |     |                  |     | 28   |                                                                                                    |         |       |          |                               |        |           |              |                              |                            |       |
|          |           |              |                |                 |     |                  |     | 24   |                                                                                                    |         |       |          |                               |        |           |              |                              |                            |       |
|          |           |              |                |                 |     |                  | -   | 31   |                                                                                                    |         |       |          |                               |        |           |              |                              |                            |       |

#### Slika 4.30Prozori za prikaz podataka i varijabli.

Nakon što ispravno postavite svoje podatke, možete ih istraživati unutar SPSS-a. SPSS omogućava korisnicima izvođenje detaljne statističke analize bez oslanjanja na unapred definisane funkcije. Na početnom ekranu (pogledajte sliku 7.3), idite na "Analiziraj", nakon čega sledi "Deskriptivna statistika", a zatim odaberite "Istraži". U odjeljku "Istraži" pronaći ćete različite opcije zavisno od karakteristika podataka koje ste uneli. U ovom načinu rada SPSS će vam pružiti informacije o "deskriptivnoj statistici" o vašim podacima. Iako je ovo važno za početnu analizu podataka, nudi samo osnovne uvide i ne ulazi u detaljniju statističku analizu, koja će biti obrađena u narednim poglavljima. Pre nego što nastavimo dalje, takođe ćemo istražiti još jednu funkciju u SPSS-u — vizualizaciju grafikona (IBM, 2021).

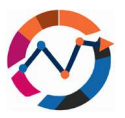

| Eile  | Edit Vie  | ew Data | Iransform | Analyze Graphs Utilities Exten: | ions Window Help                |                   |              |          |                 |      |           |             |                            | -         | 0 >           |
|-------|-----------|---------|-----------|---------------------------------|---------------------------------|-------------------|--------------|----------|-----------------|------|-----------|-------------|----------------------------|-----------|---------------|
| -     |           |         | r a       | Power Analysis                  | > 🧱 📑 🙆 💽 🔍                     | earch application |              |          |                 |      |           |             |                            |           |               |
| - Ma  |           | lacab   |           | Meta Analysis                   | ,                               |                   |              |          |                 |      |           |             |                            | Visible   | A of A Variah |
| 1.140 | O Mama    | Sacoo   | A 100-    | Reports                         | >                               |                   |              |          |                 |      |           |             |                            | visible   |               |
| 1     | Jacob     | M       | er nye    | Descriptive Statistics          | > Erequencies                   | var va            | 17 I         | var      | var             | var  | Var       | var         | var                        | var       | Var           |
| 2     | Marcus    | M       |           | Bayesian Statistics             | > Descriptives                  |                   |              |          |                 |      |           |             |                            |           |               |
| 3     | Anne      | F       |           | Tables                          | > Begulation Descriptions       |                   |              |          |                 |      |           |             |                            |           |               |
| 4     | John      | м       |           | Compare Means and Proportions   | > Population Descriptives       | -                 |              |          |                 |      |           |             |                            |           |               |
| 5     | Maria     | F       |           | General Linear Model            | -q, Explore                     |                   |              |          |                 |      |           |             |                            |           |               |
| 6     | Simon     | M       |           | Generalized Linear Models       | Crosstabs                       |                   |              |          |                 |      |           |             |                            |           |               |
| 8     | loanna    | F       |           | Mixed Models                    | TURF Analysis                   |                   |              |          |                 |      |           |             |                            |           |               |
| 9     | Christina | F       |           | Consister Consister             | Ratio                           |                   | -            |          |                 |      | -         |             |                            |           |               |
| 10    |           |         |           | Correlate                       | Proportion Confidence Intervals |                   |              |          |                 |      |           |             |                            |           |               |
| 11    |           |         |           | Regression                      | B B B Blate                     |                   |              |          |                 |      |           |             |                            |           |               |
| 12    |           |         |           | Loglinear                       | > E- Flots                      |                   |              |          |                 |      |           |             |                            |           |               |
| 13    |           |         |           | Neural Networks                 | > Q-Q Plots                     |                   |              |          |                 |      |           |             |                            |           |               |
| 14    |           |         |           | Classify                        | >                               | C Explore         |              |          |                 |      | ×         |             |                            |           | _             |
| 15    |           |         |           | Dimension Reduction             | >                               | 1                 |              |          | 2ependent List: | S    | tatistics |             |                            |           | _             |
| 17    |           |         |           | Sc <u>a</u> le                  | >                               | Sa Name           | _            | <b>•</b> | Age Age         |      | Plots     |             |                            | _         | _             |
| 18    |           |         |           | Nonparametric Tests             | >                               | Work hou          | urs [Wor     | -        |                 |      | Dotions   |             |                            |           |               |
| 19    |           |         |           | Forecasting                     | >                               |                   |              | E        | Eactor List:    | В    | ootstrap  | Explore: St | atistics                   |           | ×             |
| 20    |           |         |           | Survival                        | >                               |                   |              | •        |                 |      |           | _           | _                          |           |               |
| 21    |           |         |           | Multiple Response               | ,                               |                   |              | -        |                 |      |           | Descripti   | vesi<br>nan lataa al far t |           | ~             |
| 22    |           |         |           | Missing Value Analysis          |                                 |                   |              | <b>•</b> | Label Gases by: |      |           |             | nce interval for n         | iean. [95 | 70            |
| 24    |           |         |           | Wallshing value Analysis        |                                 | Display           |              |          |                 |      |           | Outliers    | nors.                      |           |               |
| 25    |           |         |           | Multiple Imputation             | ,                               | Both O            | Statistics O | Plots    |                 |      |           | Percentil   | es                         |           |               |
| 26    |           |         |           | Complex Samples                 | >                               |                   |              |          |                 |      |           |             |                            |           |               |
| 27    |           |         |           | Simulation                      |                                 |                   | OK B         | aste     | Beset Cancel    | Help | -         | Conti       | nue Cáncel                 | Help      |               |
| 28    |           |         |           | Quality Control                 | >                               | -                 | 1            |          |                 |      |           |             |                            |           |               |
| 29    |           |         |           | Spatial and Temporal Modeling   | >                               |                   |              |          |                 |      |           |             |                            |           |               |
|       | <         |         |           | Direct Marketing                | >                               |                   |              |          |                 |      |           | - Acti      | vate Win                   | dows -    | >             |

#### Slika 4.31Postavke deskriptivne statistike.

SPSS nudi niz opcija za vizualizaciju podataka, uključujući histograme, kutijaste dijagrame, stubičaste grafikone, dijagrame rasipanja, linijske grafikone, pita grafikone i još mnogo toga. Do ove tačke trebali biste imati osnovno razumevanje o tome što svaka vrsta grafikona predstavlja i kako tumačiti rezultate koje oni pružaju. Stoga ćemo se fokusirati na to kako izraditi te grafikone unutar softvera SPSS. Da biste izradili grafikone, odaberite karticu "Grafikoni" na početnom ekranu, nakon čega sledi "Izrada grafikona". U novom prozoru možete odabrati vrstu grafikona koju želite izraditi i odabrati varijable koje želite uključiti. Nakon izbora "Završi", pojavi će se novi prozor s rezultatima vizualiziranim u odabranom formatu grafikona. U ovom novom prozoru možete aktivno komunicirati s grafikonom, što vam omogućava izmenu varijabilnih boja i fontova, istraživanje distribucija varijabli na grafikonu, i više (IBM, 2021).

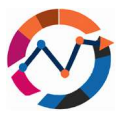

|                                                                                              | He        | ) 🛄 I    |             | Chart Builder                                                       | Chart Builder                                                                                                    | preview uses example data                                                                                                    | Element Properties Chart Appearance Options                                                                                                    |                           |
|----------------------------------------------------------------------------------------------|-----------|----------|-------------|---------------------------------------------------------------------|----------------------------------------------------------------------------------------------------|----------------------------------------------------------------------------------------------------|----------------------------------------------------------------------------------------------------|---------------------------|
| : Na                                                                                         | ne        | Jacob    |             | Graphboard Template Chooser                                         | an Name Pi                                                                                                    | e Chart Count of Gender                                                                                                    | Edit Properties of:                                                                                                    | Visible: 4 of 4 Variable: |
|                                                                                              | a Name    | 💑 Gender | 🖉 Age 🔗 Wor | Relationship Map                                                    | a Gender                                                                                                    |                                                                                                    | Polar-Interval1                                                                                                    | var var                   |
| 1                                                                                            | Jacob     | м        | 21          | Heibull Plot                                                        | Age<br>Work hours (Wor                                                                                                    |                                                                                                    | Angle-Axis1 (Polar-Interval1)<br>GroupColor (Polar-Interval1)                                                                                                    | 1                         |
| 2                                                                                            | Marcus    | М        | 34          | Compare Subgroups                                                   |                                                                                                    |                                                                                                    | Support of the statistical statistical sta |                           |
| 3                                                                                            | Anne      | F        | 24          | Passage Variable Plate                                              | 2                                                                                                    | iter iter                                                                                                    | Statistics                                                                                                    |                           |
| 4                                                                                            | John      | М        | 38          | Regression variable Flots                                           | Filter by:                                                                                                    |                                                                                                    | Statistic:                                                                                                    |                           |
| 5                                                                                            | Maria     | F        | 42          | 📴 <u>B</u> ar                                                       |                                                                                                    |                                                                                                    | Count ~                                                                                                    |                           |
| 6                                                                                            | Simon     | м        | 19          | 11 3-D Bar                                                          | Category 1                                                                                                    |                                                                                                    | Sat Parameters.                                                                                                    |                           |
| 7                                                                                            | Peter     | M        | 25          | Line                                                                | Category 2                                                                                                    | Set color?                                                                                                    |                                                                                                    |                           |
| 8                                                                                            | Joanna    | F.       | 23          |                                                                     | -                                                                                                    | Gender                                                                                                    |                                                                                                    |                           |
| 10                                                                                           | Christina | r        | 20          | Area                                                                | -                                                                                                    |                                                                                                    |                                                                                                    |                           |
| 11                                                                                           |           |          |             | Pig                                                                 | Gallery Basic Elements Groups/Point                                                                                                    | ID Titles/Footnotes                                                                                                    |                                                                                                    |                           |
| 12                                                                                           |           |          |             | High-Low                                                            | Choose from:                                                                                                    | 🥻 "Output2 (Document2) - IBM                                                                                                    | 1 SPSS Statistics Viewer                                                                                                    | - 0 × -                   |
| 13                                                                                           |           |          |             | Boxplot                                                             | Favorites                                                                                                    | Ele Edt View Data                                                                                                    | Transform Insert Format Analyze Graphs Utilities Egit                                                                                                    | ensions Window Help       |
|                                                                                              |           |          |             | -                                                                   | Bar                                                                                                    | 📁 🖬 🖨 🙍 🖉                                                                                                    | 🖉 🛄 🕼 🦋 🎽 🎽 👘                                                                                                    |                           |
| 14                                                                                           |           |          |             | Error Bor                                                           | Line                                                                                                    |                                                                                                    |                                                                                                    |                           |
| 14<br>15                                                                                     |           |          |             | Error Bar                                                           | Area                                                                                                    | Q. Search application                                                                                                    |                                                                                                    |                           |
| 14<br>15<br>16                                                                               |           |          |             | Error Bar                                                           | Area<br>Pie/Polar                                                                                                    | Q, Search application                                                                                                    | GGraph                                                                                                    |                           |
| 14<br>15<br>16<br>17                                                                         |           |          |             | Error Bar<br>Population Pyramid<br>Scatter/Dot                      | Line<br>Area<br>Pie/Polar<br>Scatter/Dot<br>Histogram                                                                                           | C. Search application                                                                                                    | GGraph                                                                                                    |                           |
| 14<br>15<br>16<br>17<br>18                                                                   |           |          |             | Error Bar<br>Population Pyramid<br>Scatter/Dot<br>Histogram         | Line<br>Area<br>PielPolar<br>Scatter/Dot<br>Histogram<br>High-Low                                                                               | Search application                                                                                                    | GGraph<br>Pie Chart Count of Gender                                                                                                    |                           |
| 14<br>15<br>16<br>17<br>18<br>19                                                             |           |          |             | Errgr Bar     Population Pyramid     Scatter/Dot     Histogram      | Line<br>Area<br>Pie/Polar<br>Scatter/Dot<br>Histogram<br>High-Low<br>Boxplot                                                                    | C. Search application                                                                                                    | GGraph<br>Pie Chart Count of Gender                                                                                                    | Gender                    |
| 14<br>15<br>16<br>17<br>18<br>19<br>20<br>21                                                 |           |          |             | Errgr Bar<br>Population Pyramid<br>Scatter/Dot                      | Lune<br>Area<br>PikiPolat<br>Scatar/Dot<br>Histogram<br>High-Low<br>Boxplot<br>Dual Axes                                                        | C. Starch application                                                                                                    | Dersph<br>Pie Chart Count of Gender                                                                                                    | Gender                    |
| 14<br>15<br>16<br>17<br>18<br>19<br>20<br>21<br>22                                           |           |          |             | III Errgr Bar<br>Population Pyramid<br>Scatter/Dot<br>III Histogram | Une<br>Area<br>PikePoler<br>Scatar/Dot<br>Histogram<br>High-fow<br>Box/ot<br>Box/ot<br>Box/ot<br>Box/ot<br>Box/ot<br>Box/ot<br>Box/ot<br>Box/ot | C Stands Application                                                                                                    | OGraph<br>Pis Chart Count of Gender                                                                                                    | Gender                    |
| 14<br>15<br>16<br>17<br>18<br>19<br>20<br>21<br>22<br>23                                     |           |          |             | III Ergr Bar<br>Population Pyramid<br>Scatter/Dot<br>Histogram      | Area<br>PickPolar<br>ScatterOot<br>Histogram<br>High-Lore<br>Boople<br>Dual Aces<br>OK Date                                                     | C Stanto agricultur<br>C Stanto agricultur<br>C Stanto | OGraph<br>Pie Charl Count of Gender                                                                                                    | Gender                    |
| 14<br>15<br>16<br>17<br>18<br>19<br>20<br>21<br>22<br>23<br>24                               |           |          |             | iii Erg Bar                                                         | Area<br>Part Redar<br>ScatterEon<br>Hospiton<br>Booyter<br>Daul Areas<br>OK Pasta                                                               | Cancel Hel                                                                                                    | GGraph<br>Pis Chart Count of Gender                                                                                                    | Gender                    |
| 14<br>15<br>16<br>17<br>18<br>19<br>20<br>21<br>22<br>23<br>24<br>25                         |           |          |             | III Erg Bar                                                         | Chrie<br>Arce<br>Pair Polar<br>ScatterCot<br>Historyam<br>High-Low<br>Booglet<br>Dual Aces<br>OK Epster                                         | Cancel He                                                                                                    | OGraph<br>Pis Chart Count of Gender                                                                                                    | Gender                    |
| 14<br>15<br>16<br>17<br>18<br>19<br>20<br>21<br>22<br>23<br>24<br>25<br>26                   |           |          |             | III Erg Bar                                                         | Ann<br>Ann<br>Construct<br>Histogram<br>BoyLow<br>Dual Axes<br>OK Easter                                                                        | Brest Cancel He                                                                                                    | Pic Chart Count of Gender                                                                                                    | Gender                    |
| 14<br>15<br>16<br>17<br>18<br>19<br>20<br>21<br>22<br>23<br>24<br>25<br>26<br>27             |           |          |             | iii Erg Bar                                                         | Ave Ave Ave Ave Ave Ave Ave Ave Ave Ave                                                                                                    | Best Carce He                                                                                                    | GGraph<br>Pis Chart Count of Gender                                                                                                    | Gender                    |
| 14<br>15<br>16<br>17<br>18<br>19<br>20<br>21<br>22<br>23<br>24<br>25<br>26<br>27<br>28       |           |          |             | III Errg Bar                                                        | CK Date                                                                                                    | Brest Cancel He                                                                                                    | OGraph<br>Pis Charl Count of Gender                                                                                                    | Gender                    |
| 14<br>15<br>16<br>17<br>18<br>19<br>20<br>21<br>22<br>23<br>24<br>25<br>26<br>27<br>28<br>29 |           |          |             | iii Erg Bar                                                         | Aven<br>Aven<br>Person<br>Hoge State<br>Hoge State<br>Bookin<br>Dual Aven<br>OK _ Pante                                                         | Brent Cancel He                                                                                                    | GGraph<br>Pie Chart Count of Gender                                                                                                    | Gender                    |

#### Slika 4.32Postavke izrade grafikona u SPSS-u.

Do ove tačke pokrili smo tri od četiri pravila za "Istraživanje podataka", koja uključuju posmatranje podataka (istraživanje neobrađenih podataka), identifikaciju podataka (određivanje tipova podataka) i, u određenoj meri, grafičko prikazivanje i opisivanje podataka putem deskriptivne statistike i izrade grafikona. Poslednje pravilo je "Formulacija pitanja", gde se pitamo što želimo postići analizom podataka i u skladu s tim postavljamo grafikone i deskriptivnu statistiku kako bismo dobili odgovore na naša specifična pitanja. Na primer, u našem posmatranom primeru, pitanje bi moglo biti: "Da li je naša analizirana populacija pretežno ženska?" Korišćenjem i grafikona i deskriptivne statistike možemo zaključiti da se naša populacija sastoji uglavnom od muških osoba. Kada formulišete svoja pitanja, uvek uzmite u obzir dostupne podatke i varijable koje ste identifikovali (Garth, 2008). Ovime je završen prvi deo SPSS analize podataka, a sada ćemo nastaviti s pripremom testa.

# 7.2 Upravljanje podacima

Kada se bavite ključnim podacima u SPSS softveru, postaje ključno razumeti tehnike za manipulisanje informacijama u pojedinačnim aktivnim skupovima podataka. SPSS pruža funkcionalnosti koje olakšavaju manipulaciju postojećim podacima sadržanim u aktivnim

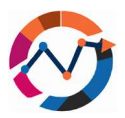

skupovima podataka. Povremeno možete naići na dve baze podataka odvojeno uvezene u skupove podataka, no prednost je da se spoje radi poboljšane analize. Razmotrimo logističku kompaniju s dve podružnice, od kojih svaka daje podatke o troškovima i prevozu tereta u kilogramima. Cilj menadžera je analizirati ukupnu učinkovitost poduzeća. U SPSS-u to uključuje navigaciju "Podaci", izbor "Spoji datoteke" i dve različite opcije. Jedan uključuje izbor "Slučajevi" i određivanje varijable za spajanje, uklanjanje te varijable dok spaja ostale. Alternativno, izborom opcije "Varijabla" zadržava se varijabla u novom skupu podataka. Praktična primena očita je u našem scenariju logistike, gde spajanje skupova podataka pojednostavljuje sveobuhvatnu analizu učinka kompanije.

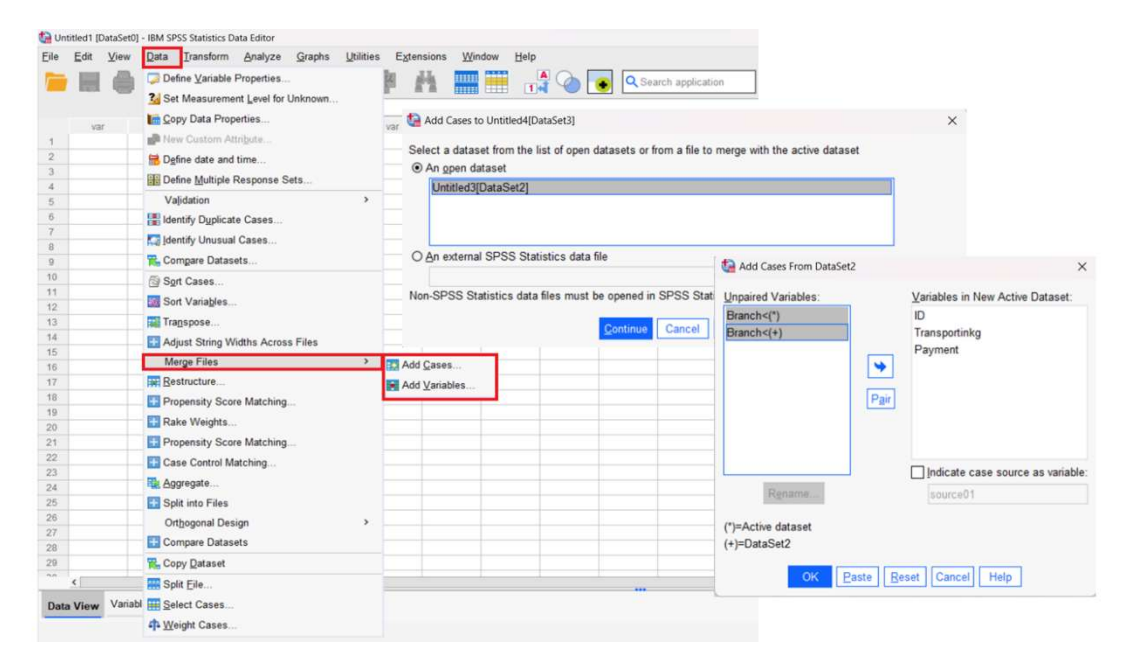

#### Slika 4.33Prozor za spajanje datoteka.

Dok funkcije spajanja i razdvajanja omogućavaju određenu manipulaciju podacima, opcija "Odaberi slučajeve" nudi različite prednosti. Zamislite da imate podatke za prodavnice B, C i D u jednoj bazi podataka, a fokus je isključivo na poređenju prodavnice A i prodavnice C. Izborom "Podataka" i "Odaberi slučajeve" možete odrediti varijable od interesa, uspešno filtrirajući izbaciti neželjene podatke. Na primer, postavljanje Prodavnice C kao 2 upućuje softver da se koncentriše isključivo na Prodavnicu C, generišući izlaz koji je zatim dostupan za naknadne analize, kao što je deskriptivna statistika, fokusirajući se isključivo na odabrane slučajeve. Takav pristup takođe omogućava komparativnu analizu samo između vrednosti Prodavnica A i Prodavnica C.

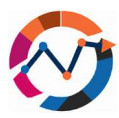

| 🚰 *Untitled5 (DataS | et4] - IBM SPSS Statistics Data Editor |                            |                                                                                                    | <b>6</b> | Untitled5 (DataSet4) - IBM SPSS Statistic | s Data Editor                                        |
|---------------------|----------------------------------------|----------------------------|----------------------------------------------------------------------------------------------------|----------|-------------------------------------------|------------------------------------------------------|
| Eile Edit View      | w Data Iransform Analyze Graphs        | Utilities Extensions Windo | w Help                                                                                                    | Eile     | Edit View Data Transform                  | n Analyze <u>G</u> raphs <u>U</u> tilities Extension |
| 🦻 Η 🤮               | Define Variable Properties             | A ==                       | Search application                                                                                                    |          | 🖾 🗖 🖝 1                                   | ×≝≟⊒₽∦                                               |
| 15 :                | Set Measurement Level for Unknown      |                            |                                                                                                    |          |                                           |                                                      |
| / ID                | Copy Data Properties                   | var                        | var var var                                                                                                    | var      | / ID 🚜 Subcontracto                       | r 🔗 Transaction                                      |
| 1                   | 1 Me New Custom Attribute              | 900                        |                                                                                                    | 1        | 1 A                                       | 900                                                  |
| 2                   | 2 B Dafine date and time               | ta Split File              |                                                                                                    | X 2      | 5 A                                       | 400                                                  |
| 3                   | 3 III Define Multiple Response Sets    |                            |                                                                                                    | - 3      | 9 A 9                                     | 407                                                  |
| 5                   | <ul> <li>Validation</li> </ul>         | ø ID                       | O Analyze all cases, do not create grou                                                                                                    | ps 4     | 11 A                                      | 355                                                  |
| 6                   | 6 DE Martin Davidado Carros            | # Transaction              |                                                                                                    | - 5      | 12 A                                      | 329                                                  |
| 7                   | 7                                      |                            | C Touber Brooks                                                                                                    | 6        | 16 A                                      | 1200                                                 |
| 8                   | 8 Identify Unusual Cases               |                            | <ul> <li>Organize output by groups</li> </ul>                                                                                                    | 7        | 17 A                                      | 100                                                  |
| 9                   | 9 📆 Compare Datasets                   |                            | Groups Based on:                                                                                                    | 8        | 20 A                                      | 1000                                                 |
| 10                  | 10 By Sprt Cases                       |                            | Subcontractor                                                                                                    | 9        | 23 A                                      | 604                                                  |
| 51                  | 11 Sort Variables                      |                            | <b>*</b>                                                                                                    | 10       | 24 0                                      | 571                                                  |
| 12                  | 12 In our vanages.                     |                            |                                                                                                    | 42       | 2.0                                       | 600                                                  |
| 13                  | 13 Hall Transpose                      |                            | Sort the file by grouping variables                                                                                                    | 13       | 6.8                                       | 400                                                  |
| 14                  | 14 Adjust String Widths Across Files   |                            | O File is already sorted                                                                                                    | 14       | 7.8                                       | 200                                                  |
| 16                  | 15 Merge Files                         |                            | O Life is already solled                                                                                                    | 15       | 8.8                                       | 900                                                  |
| 17                  | 17 Restructure                         | Current Status: Analysis   | by groups is off.                                                                                                    | 16       | 15 B                                      | 430                                                  |
| 18                  | 18 Processity Score Matching           |                            |                                                                                                    | 17       | 18 B                                      | 500                                                  |
| 19                  | 19                                     |                            |                                                                                                    | 18       | 19 B                                      | 1500                                                 |
| 20                  | 20 Rake Weights                        | OK F                       | aste Reset Cancel Help                                                                                                    | 19       | 22 B                                      | 657                                                  |
| 21                  | 21 Propensity Score Matching           |                            | The second second secon | 20       | 25 B                                      | 538                                                  |
| 22                  | 22 Case Control Matching               | 657                        |                                                                                                    | 21       | 29 B                                      | 405                                                  |
| 23                  | 23 Br Annanta                          | 604                        |                                                                                                    | 22       | 30 B                                      | 372                                                  |
| 24                  | 24 HE Daaredane                        | 571                        |                                                                                                    | 23       | 3 C                                       | 500                                                  |
| 25                  | 25 Split into Files                    | 538                        |                                                                                                    | 24       | 4 C                                       | 300                                                  |
| 20                  | 20 Orthogonal Design                   | > 504                      |                                                                                                    | 25       | 10 C                                      | 381                                                  |
| 20                  | 20 Compare Datasets                    | 439                        |                                                                                                    | 26       | 13 C                                      | 302                                                  |
| 29                  | 29 R. Corry Dataset                    | 405                        |                                                                                                    | 27       | 14 C                                      | 650                                                  |
| ** (                | 100 m m m                              |                            |                                                                                                    | 28       | 210                                       | 200                                                  |
|                     | m opd File                             |                            |                                                                                                    | 29       | 20 0                                      | 504                                                  |
| Data View Var       | iabl 🔢 Select Cases                    |                            |                                                                                                    | _        | <                                         |                                                      |
| Split File          | theight Cases                          |                            |                                                                                                    | Da       | ta View Variable View                     |                                                      |

Slika 4.34Prozor za deljenje datoteke.

Dok funkcije spajanja i razdvajanja omogućavaju određene manipulacije podacima, postoji i opcija "Odaberi slučajeve". Zamislite da pouzdano znamo da prodavnica A ima u proseku 120 € dobiti i želimo to uporediti s prodavnicom C. Nažalost, u našoj bazi podataka imamo podatke za prodavnice B, C i D u jednoj bazi podataka i analiza bi uključivala podatke iz sve tri prodavnice. Klikom na "Podaci" i "Odaberi slučajeve" možemo odabrati varijablu na koju se želimo fokusirati. U našim slučajevima smo definisali da prodavnica C treba biti postavljena kao 2, a zatim smo kreirali funkciju za softver da se fokusira samo na prodavnicu C. Izlaz se zatim može koristiti za naknadnu analizu izborom ove nove kolone (npr. deskriptivna statistika).

| *Untitled6       | [DataSet5] | - IBM SPSS Statistics Data Editor                                                                                                    |                      |                                         |                      |                   |           | 🕗 *Ur | titled7 [DataSet6 | - IBM SPSS Statist | tics Data Editor  |            |          |
|------------------|------------|----------------------------------------------------------------------------------------------------|----------------------|-----------------------------------------|----------------------|-------------------|-----------|-------|-------------------|--------------------|-------------------|------------|----------|
| jie <u>E</u> dit | View       | Qata Iransform Analyze Graphs                                                                                                    | Utilities Extensions | Window Hain                             | ×                    | _                 |           | Eile  | Edit View         | Data Transfo       | rm <u>Analyze</u> | Graphs L   | tilities |
| - H              |            | User Define Variable Properties                                                                                                    |                      | Select                                  | plication            |                   |           |       |                   |                    |                   | ž =        | 100      |
|                  |            | Set Measurement Level for Unknown                                                                                                    | / ID                 | O Al cases                              |                      |                   |           | 1 -   |                   |                    |                   |            |          |
|                  | n n        | Copy Data Properties                                                                                                    | a Complex            | If condition is satisfied               | in the second second | 1144              | 1.000     |       | <i>A</i> ID       | A Complex          | A Drofit          | A filler C | 1 (1965  |
|                  |            | New Custom Attribute                                                                                                    | / Profit             | all (Care 1)                            | V 22                 | var.              | war.      | ~     |                   | and complex        | 144               | 00 mmen_0  |          |
| 2                | 2          | Define date and time                                                                                                    |                      | O Rangom sample of cases                |                      |                   |           | 2     | 2                 | 3                  | 145               | 0          | -        |
| 3                | 3          | B Ogine date and time                                                                                                    |                      | Sample                                  |                      |                   |           | 3     | 3                 | 2                  | 126               | 1          | d.       |
| 4                | 4          | Define Multiple Response Sets                                                                                                    |                      | O Based on time or case range           |                      |                   |           | N     | 4                 | 1                  | 108               | 0          | í.       |
| 5                | 5          | Validation                                                                                                    |                      | Rappe                                   |                      |                   |           | 5     | 5                 | 2                  | 103               | 1          |          |
| 6                | 6          | Identify Duplicate Cases                                                                                                    |                      | O Use filter variable:                  |                      |                   |           | 6     | 6                 | 2                  | 133               | 1          |          |
| 7                | 7          | Identify Unusual Cases                                                                                                    |                      | ъ.                                      |                      |                   |           | X     | 7                 | 3                  | 169               | 0          | 1        |
| 8                | 8          | Fig Identity Onusual Cases                                                                                                    |                      |                                         |                      |                   |           | 8     | 8                 | 1                  | 143               | 0          | l        |
| 9                | 9          | Compare Datasets                                                                                                    |                      | Output                                  |                      |                   |           | 8     | 9                 | 1                  | 134               | 0          | 0        |
| 10               | 10         | Sgrt Cases                                                                                                    |                      | Eiter out unselected cases              |                      |                   |           | 18    | 10                | 3                  | 151               | 0          |          |
| 11               | 11         | Sort Variables                                                                                                    | Select Cases: If     | O free calculated anno 16 a non-datanat |                      |                   | ×         | 11    | 11                | 2                  | 131               | 1          | <u></u>  |
| 12               | 12         | Transnosa                                                                                                    |                      |                                         |                      |                   |           | X     | 12                | 3                  | 149               | 0          | 1        |
| 13               | 13         | In Indiapose                                                                                                    | 10                   | Complex=2                               |                      |                   |           | 13    | 13                | 2                  | 127               | 1          |          |
| 15               | 15         | Adjust String Widths Across Files                                                                                                    | Cu 💩 Complex         | •                                       |                      |                   |           | 15    | 14                | 2                  | 153               | 1          | 1        |
| 16               | 16         | Merge Files                                                                                                    | Complex=2 (FillT     | E                                       | Functio              | n group           |           | 18    | 16                | 3                  | 158               | 0          |          |
| 17               | 17         | Bestructure                                                                                                    |                      | • < > 7 8 9                             | Al                   |                   | -         | 17    | 17                | 2                  | 103               | 1          | 1        |
| 18               | 18         | Propensity Score Matching                                                                                                    | 1. I.                |                                         | CDF &                | Noncentral CDF    | F         | 18    | 18                | 1                  | 105               | 0          | 1        |
| 19               | 19         |                                                                                                    |                      |                                         | Conver               | Sion<br>Date/Time |           | 18    | 19                | 1                  | 111               | 0          | 1        |
| 20               | 20         | Rake vveights                                                                                                    |                      |                                         | Date A               | eithmetic         |           | 28    | 20                | 1                  | 139               | 0          | í.       |
| 1                | 21         | Propensity Score Matching                                                                                                    |                      | 1 8 1 0                                 | Date C               | reation           | 9         | 21    | 21                | 2                  | 128               | 1          | 1        |
| 12               | 22         | E Case Control Matching                                                                                                    |                      | ** - () Delete                          | + Eunctio            | ins and Special   | Variables | 22    | 22                | 3                  | 163               | 0          | <u></u>  |
| 3                | 23         | Accrecate                                                                                                    |                      |                                         |                      |                   |           | 23    | 23                | 2                  | 155               | 1          | -        |
| 24               | 24         |                                                                                                    |                      |                                         |                      |                   |           | 24    | 24                | 2                  | 129               | 1          | -        |
| 06               | 25         | ka Spit into rijes                                                                                                    |                      |                                         |                      |                   |           | 10    | 25                | 3                  | 121               | 0          | -        |
| 27               | 20         | Orthogonal Design                                                                                                    | : <b>&gt;</b>        |                                         |                      |                   |           | 10    | 26                | 1                  | 129               | 0          | -        |
| 28               | 28         | Compare Datasets                                                                                                    |                      |                                         |                      |                   |           | 20    | 2/                | 2                  | 109               | 1          | 1        |
| 9                | 29         | Conv Dataset                                                                                                    |                      |                                         |                      |                   |           | 28    | 20                | 3                  | 154               | 0          | -        |
| ~ .              | .00        | The second second secon |                      | Contrast Cancel Help                    |                      |                   |           | ~     | 20                |                    | *00               | -          | -        |
|                  | Maria      | m Spat ree                                                                                                    | _                    | Concer   Concer                         |                      |                   | -         |       |                   |                    |                   |            |          |
| Jata View        | variab     | Helect Cases                                                                                                    |                      |                                         |                      |                   |           | Data  | View Variab       | le View            |                   |            |          |
|                  |            | 1 Weight Cases                                                                                                    |                      |                                         |                      | 10                | an spee   |       |                   |                    |                   |            |          |

Slika 4.35Izbor slučaja.

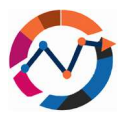

Povremeno skupovi podataka mogu već sadržavati varijable, ali ipak postoji potreba za uvođenjem novih varijabli na osnovu postojećih. Uzmimo, na primer, menadžera logističke kompanije koji poseduje podatke o težini i pređenoj udaljenosti za razne proizvode, ali zahteva vreme isporuke za optimizaciju ruta. U SPSS-u, da bi se to postiglo, potreban je klik na "Transform", a zatim na "Compute Variables". Nova varijabla, DeliveryTime, stvara se unutar novog prozora postavljanjem numeričkih izraza. U ovom slučaju, dodjeljivanje lestvice od 0,8 za udaljenost i 0,2 za težinu rezultuje novom varijablom koja predstavlja vreme isporuke, što je ključni dodatak skupu podataka. Postoji fleksibilnost izračunavanja dodatnih varijabli, kreiranih za potrebe statističkih testova.

| 10 · D | titled2 [DataS | et1] - IBM | PSS Statistics Data Editor   |                     |              |           |               |                |                 |              |              | ta .      | Untitled2 [ | DataSet1 | ] - IBM SPSS Stat | istics Data Editor |                  |          |                   |             |       |   |
|--------|----------------|------------|------------------------------|---------------------|--------------|-----------|---------------|----------------|-----------------|--------------|--------------|-----------|-------------|----------|-------------------|--------------------|------------------|----------|-------------------|-------------|-------|---|
| Eile   | Edit View      | Data       | Iransform Analyze Grap       | phs Utilities Exter | nsions W     | indow H   | elp           |                |                 |              |              | Ede       | Edit        | View     | Data Transf       | orm Analyze        | Graphs Utilities | Extensio | ns <u>W</u> indow | Help        |       |   |
| -      | He             |            | Compute Variable             |                     |              |           |               | <u>ه</u> [ ۵ ه | earch applicati | on           |              |           | H           |          |                   | 2                  |                  | B        |                   |             | à 🖬 🕯 | Q |
|        |                |            | Programmability Transform    | mation              | tartes       |           |               |                |                 |              |              | - 24      |             | Sec.     |                   |                    |                  |          | Harris C.L.L.I.   | 1.1.1.1.1.1 |       |   |
|        | 0.0            |            | Count Values within Case     | IS                  |              |           |               |                |                 |              |              | 21        | 0.00        |          | A Malaba          | A Distance         | A Dallara Tran   |          |                   |             |       | _ |
|        | C Produce      |            | Shi# Values                  |                     | var          | var       | var           | var            | var             | Var          | var          |           | O PTO       | JUCLID   | & weight          | Ø Distance         | / Delivery Time  | var      | var               | var         | Vär   |   |
| 1      |                | 1          |                              |                     |              |           |               |                |                 |              |              | 1         |             | 1        | 20                | 35                 | 32,00            |          |                   |             | -     |   |
| 3      |                | 2          | Recode into Same Variab      | les                 |              |           |               |                |                 |              |              | 2         |             | 2        | 3                 | 40                 | 42,00            |          |                   |             |       |   |
| 4      |                | 4          | Recode into Different Varia  | ables               |              |           |               |                |                 |              |              | 4         |             | 4        | 21                | 20                 | 20.00            |          |                   |             |       |   |
| 5      |                | 5          | Automatic Recode             |                     |              |           |               |                |                 |              |              | 5         |             | 5        | 30                | 30                 | 30.00            |          |                   |             |       |   |
| 6      |                | 6          | Casata Dummu Variablas       |                     |              |           |               |                |                 |              |              | 6         |             | 6        | 4                 | 55                 | 52.00            |          |                   |             |       |   |
| 7      |                | 7          | Create Dummy variables       |                     |              |           |               |                |                 |              |              | 7         |             | 7        | 50                | 23                 | 28,40            |          |                   |             |       |   |
| 8      |                | 8          | Visual Binning               |                     |              |           |               |                |                 |              |              | 8         |             | 8        | 10                | 41                 | 34,80            |          |                   |             |       |   |
| 9      |                | 9          | K Optimal Binning            |                     |              |           |               |                |                 |              |              | 9         |             | 9        | 21                | 100                | 84,00            |          |                   |             |       |   |
| 10     |                | 10         | Prepare Data for Modelin     | Compute Variable    |              |           |               |                |                 |              |              |           | ×           | 10       | 60                | 30                 | 36,00            |          |                   |             |       |   |
| 11     |                |            | Bill Dank Casas              |                     |              |           |               |                |                 |              |              |           |             |          |                   |                    |                  |          |                   |             |       |   |
| 12     |                |            | Bei Hang Cases               | Target Variable:    |              | Numeric   | Expression    |                |                 |              |              |           |             |          |                   |                    |                  |          |                   |             |       |   |
| 13     |                | -          | Date and Time Wizard         | DeliveryTime        |              | (Weight)  | 0.2) + (Dista | ance*0.8)      |                 |              |              |           |             |          |                   |                    |                  |          |                   |             |       |   |
| 14     |                | -          | Create Time Series           |                     |              |           |               |                |                 |              |              |           |             |          |                   |                    |                  |          |                   |             |       |   |
| 15     |                |            | Replace Missing Values       | Type & Label        |              |           |               |                |                 |              |              |           |             |          |                   |                    |                  |          |                   |             |       |   |
| 10     |                |            | Orada a Marcha Caract        | & ProductID         | 144          | 1         |               |                |                 |              |              |           |             |          |                   |                    |                  |          |                   |             |       |   |
| 18     |                |            | W Kalidolli Wulliber Geliera | Neight 🖉            | -            |           |               |                |                 | Func         | tion aroun:  |           |             |          |                   |                    |                  |          |                   |             |       |   |
| 19     |                |            | Run Pending Transforms       | / Distance          |              |           |               | 12112          |                 | All          | con group.   |           | -           |          |                   |                    |                  |          |                   |             |       |   |
| 20     |                |            |                              | DeliveryTime        |              | · •       | < >           | 7 8            | 9               | Arith        | metic        |           | 17.1        |          |                   |                    |                  |          |                   |             |       |   |
| 21     |                |            |                              |                     |              |           | <= >=         | 4 5            | 6               | CDF          | & Noncentra  | I CDF     |             |          |                   |                    |                  |          |                   |             |       |   |
| 22     |                |            |                              |                     |              |           |               |                |                 | Com          | ersion       |           |             |          |                   |                    |                  |          |                   |             |       |   |
| 23     |                |            |                              |                     |              |           | = +=          | 1 2            | 3               | Curre        | ent Date/Tim | e         |             |          |                   |                    |                  |          |                   |             |       |   |
| 24     |                |            |                              |                     |              |           |               | 0              |                 | Date         | Anthmetic    |           | ~           |          |                   |                    |                  |          |                   |             |       |   |
| 25     |                |            |                              |                     |              |           | <u> </u>      |                |                 | Date         | creation     |           |             |          |                   |                    |                  |          |                   |             |       |   |
| 26     |                | _          |                              |                     |              |           | ~ ()          | Dele           | te 🚽            | Eunc         | tions and Sp | ecial Val | nables:     |          |                   |                    |                  |          |                   |             |       |   |
| 27     |                |            |                              |                     |              |           |               |                |                 | SCar<br>SDat | enum         |           | -           |          |                   |                    |                  |          |                   |             |       |   |
| 20     |                | -          |                              |                     |              |           |               |                |                 | SDat         | e11          |           |             |          |                   |                    |                  |          |                   |             |       |   |
| 30     |                | -          |                              |                     |              |           |               |                |                 | \$JDa        | te           |           |             |          |                   |                    |                  |          |                   |             |       |   |
| 31     |                |            |                              |                     |              |           |               |                |                 | \$Sys        | smis         |           |             |          |                   |                    |                  |          |                   |             |       |   |
| 32     |                |            |                              |                     |              |           |               |                |                 | STim         | e            |           |             |          |                   |                    |                  |          |                   |             |       |   |
| 33     |                |            |                              |                     |              |           |               |                |                 | Abs          |              |           |             |          |                   |                    |                  |          |                   |             |       |   |
| 34     |                |            |                              |                     |              |           |               |                |                 | Appl         | vmodel       |           |             |          |                   |                    |                  |          |                   |             |       |   |
| 35     |                |            |                              |                     |              |           |               |                |                 | Arsir        | 1            |           | ~           |          |                   |                    |                  |          |                   |             |       |   |
| 36     |                |            |                              |                     |              |           |               |                |                 | Filter       | by Inch      | ide desc  | ription     |          |                   |                    |                  |          |                   |             |       |   |
| 37     |                |            |                              | H. (optional case   | selection cr | ondition) |               |                |                 | -            |              |           | -           |          |                   |                    |                  |          |                   |             |       |   |
| 38     |                |            |                              | 1.2.1.1.1           |              | -         | 100 00        | 1948           | 100             | 10           |              |           |             |          |                   |                    |                  |          |                   |             |       |   |
| 39     |                |            |                              |                     |              | OK        | Paste         | Reset C        | ancel Help      |              |              |           |             |          |                   |                    |                  |          |                   |             |       |   |
| 40     | 200            |            |                              |                     |              |           | -             | 1              |                 |              |              |           | 1 Control   |          |                   |                    |                  |          |                   |             |       |   |
| 0      | Kiew Var       | she View   |                              |                     |              |           |               |                |                 |              |              |           | <           | Variabl  | la Viaw           |                    |                  |          |                   |             |       | - |
| Data   | View           | NAME ALCON |                              |                     |              |           |               |                |                 |              |              | Dat       | a view      | • unabl  |                   |                    |                  |          |                   |             |       |   |
| Como   | da Mariabla    |            |                              |                     |              |           |               |                |                 |              |              |           |             |          |                   |                    |                  |          |                   |             |       |   |

#### Slika 4.36Postupak izračunavanja varijabli.

Na ovaj način se zaključuje mali pregled funkcija upravljanja podacima koje pokriva SPSS, a koje bi mogle biti korisne tokom sledećih testova modela koji su obuhvaćeni u ovom poglavlju. Nastavićemo s fazama koje su potrebne pre nego što možemo sprovesti statistički test u softveru SPSS.

## 7.3 Priprema testa

Pre nego što nastavite sa statističkim testovima, bitno je pridržavati se standardnog toka procesa analize podataka, koji uključuje istraživanje podataka (kao što je objašnjeno u

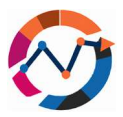

poglavljima 7.1 i 7.2), analizu podataka i interpretaciju rezultata (Garth, 2008; George i Mallery, 2022). U ovom poglavlju naš fokus je na analizi podataka pomoću softvera SPSS. Budući da smo hipoteze već obradili u prethodnim poglavljima, naš primarni fokus biće na sprovođenju testova normalnosti unutar SPSS-a. Postoje tri metode za procenu normalnosti: histogram, QQ-grafikon i test normalnosti. Preporučljivo je upotrebiti najmanje dve, ako ne i sve tri ove opcije, budući da svaka pruža različite informacije (Ghasemi i Zadesiasl, 2012.). Za izradu histograma idite na "Graphs ", a zatim na "Chart Builder". U novom prozoru odaberite "Histogram". Ako imate više varijabli, morate ponoviti ovaj postupak za svaku kako biste dobili rezultate. Histogram potvrđuje test za normalnu distribuciju ako stupci koji predstavljaju vrednosti varijable liče na zvonastu liniju. Ako su stupci više nagnuti u levu ili desnu stranu, to može značiti eksponencijalnu distribuciju. Na primer, generisali smo bazu podataka od 100 ID-ova, svaki s varijablom koja predstavlja težinu u kilogramima. Prateći uputstva, izradili smo histogram, kao što je prikazano na slici 7.9. Kao što se vidi sa slike, stupci su raspoređeni po grafikonu i iako možda ne odražavaju savršenu krivu liniju, ipak sugerišu normalnu distribuciju i pozitivan rezultat testa (George i Mallery, 2022; Goeman i Solari, 2021).

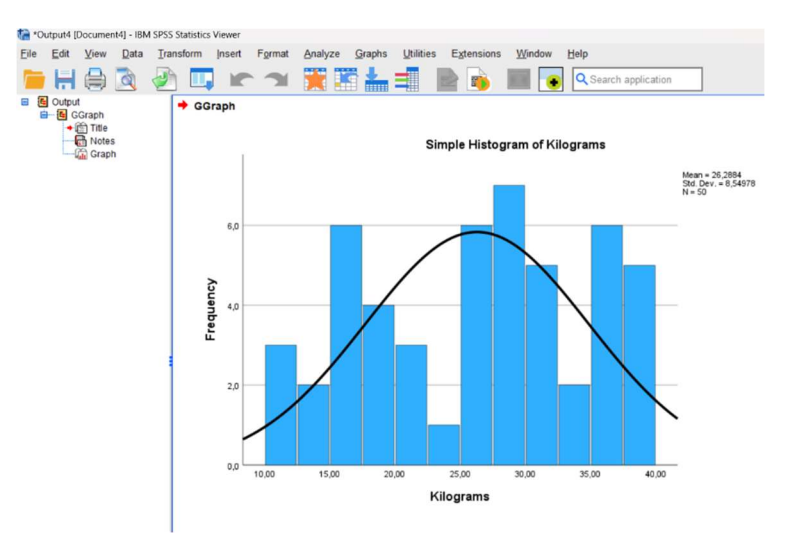

Slika 4.37Histogram rezultata testa normalnosti.

Još jedna opcija za sprovođenje testova normalnosti je QQ-grafikon, koji se može pokrenuti klikom na "Analyze" (hrv. Analiziraj), nakon čega sledi "Descriptive Statistics", a zatim izborom "Q-Q Plots". Prednost ovog pristupa je što omogućava procenu više varijabli istovremeno (Williamson, bd). Test se smatra uspešnim kada se tačke na dijagramu grupišu usko oko prave linije, što predstavlja normalnu distribuciju. Ako tačke formiraju "repove", to

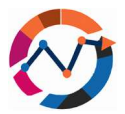

ukazuje na neuspešan test normalnosti (Andersen i Dennison, 2018). Koristeći istu bazu podataka iz testa histogramskog grafikona, sproveli smo QQ grafikon test. Na slici 7.10 u nastavku možete primetiti da je većina tačaka klastera za našu varijablu poravnata s pravom linijom, što ukazuje na normalnu distribuciju naših podataka. Iako smo već u ovoj fazi mogli zaključiti da je test normalnosti pozitivan, odlučili smo tražiti potvrdu iz sva tri testa.

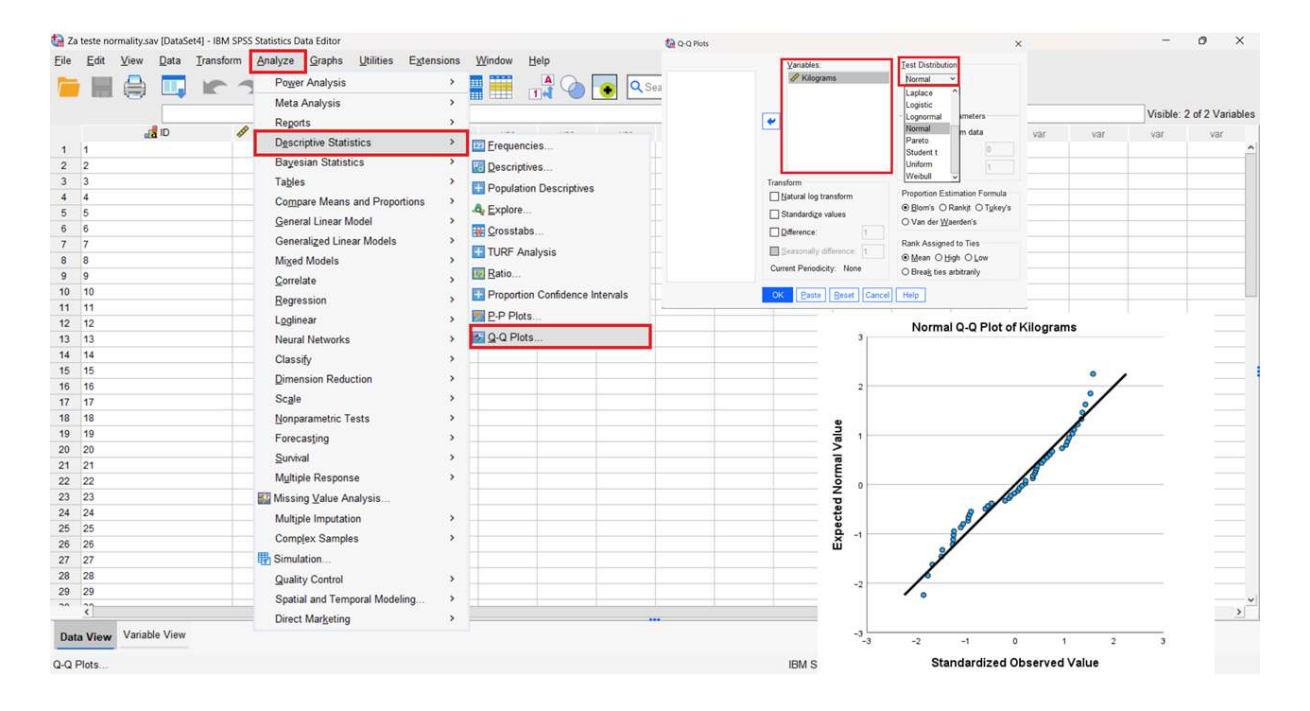

#### Slika 4.38QQ grafikon test normalnosti - postavke i rezultati.

Konačna opcija za sprovođenje testa normalnosti je takozvani Test normalnosti, koji se smatra statističkim testom. Obično se koristi Kolmogorov-Smirnov test, ali za male veličine uzorka može se koristiti Shapiro-Wilkov test (Goeaman i Solari, 2021.). U SPSS-u možete

izvršiti ovaj test klikom na "Analyze", nakon čega sledi "Descriptive Statistics", a zatim "Explore". Morate postaviti varijable koje želite proveriti ispod okvira "Dependent List" (hrv. Zavisna lista). Zatim pod "Plots" odaberite "Normality Plots with Tests" (hrv. Grafike normalnosti s testovima). Test se smatra

uspešnim ako je stupac Sig (p -vrednost) u rezultatima veći od 0,05, što ukazuje na normalnu distribuciju. Ako je p -vrednost manja od 0,05, to ukazuje da distribucija nije normalna i test se smatra neuspešnim. Ovaj test smo još jednom proveli koristeći istu bazu podataka kao i u prethodnim testovima. Iz rezultata možemo zaključiti da je prema standardu Kolmogorov-Smirnov test pozitivan jer je p -vrednost veća od 0,05. Međutim, za

Ö

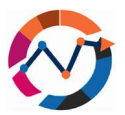

Shapiro-Wilkov test, *p* -vrednost je niža, što ukazuje na negativan rezultat testa. Do ovih različitih rezultata dolazi jer oba pristupa imaju različite postavke osetljivosti i snagu u otkrivanju odstupanja (Ghasemi i Zahediasl, 2012.). Budući da smo već sproveli testove QQ dijagrama i histogramskog grafikona, Test normalnosti može se generalno smatrati pozitivnim. Uz potvrđene testove normalnosti, možemo sprovesti glavne testove, kao što je test jednog uzorka.

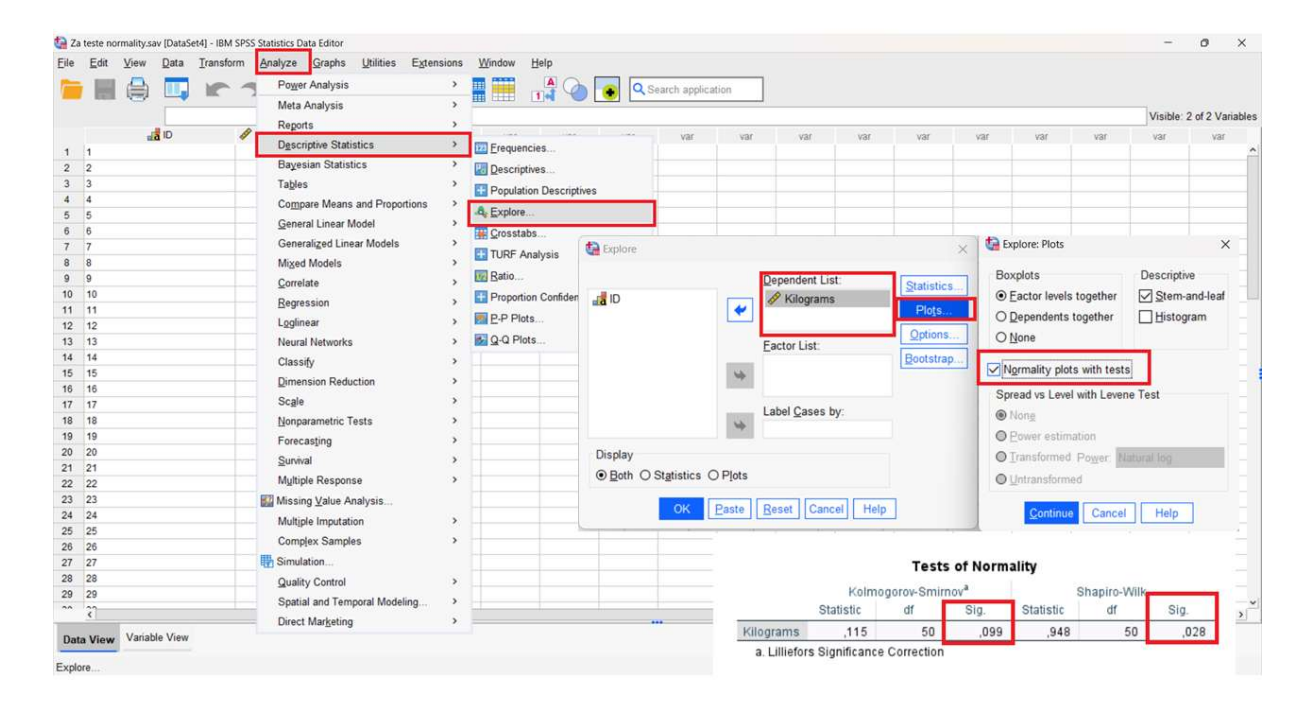

#### Slika 4.39Postavke i rezultati testa normalnosti.

## 7.4 T-test jednog uzorka

Već je obrađena teorija za T-test jednog uzorka u prethodnim poglavljima, stoga ćemo se prvenstveno fokusirati na sprovođenje testa sa softverom SPSS. Za naš T-test jednog uzorka pripremili smo bazu podataka s uzorkom od 200 ispitanika, koji uključuje 1 kategoričku varijablu (ID studenta) i 2 numeričke varijable (težinu i starost) (Kim, 2015.). Prateći uputstva iz prethodnih potpoglavlja sprovodimo sledeće korake:

- Istražite podatke, tačnije naše varijable i deskriptivnu statistiku i postavite naše pitanje.
- Proverite **normalnost**, budući da bi samo jedan varijabilni histogram i QQ grafikon trebali biti dovoljni.

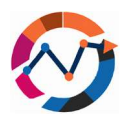

- Postavite hipotezu, gde se za nultu varijabla ne razlikuje od određene vrednosti i alternativu gde je drugačija.
- Uradite Studentov T-test .
- Tumačite rezultate, fokusirajući se na to da li je nulta hipoteza odbijena ili ne , odgovorite na pitanje i napišite izveštaj o našem testu.

U našem slučaju odlučili smo da naše pitanje bude: Da li je prosečna težina učenika veća od 74 kilograma? Nakon pitanja postavljamo našu hipotezu za pitanje, a to je "Nulta = nema razlike" i "Alternativa = postoji razlika". Sproveli smo histogram i QQ grafikone kako bismo proverili testove normalnosti, a nakon njihovog završetka, sledio je T-test. Da bismo pokrenuli T-test, kliknemo "Analyze" i nastavimo s "Compare Means" (Uporedi srednje vrednosti) i "One-Sample T-test" (T-test jednog uzorka). U okvir s varijablama testa stavljamo studentski ID, postavljamo vrednost testa na 74 i započinjemo test (pogledajte sliku 7.12).

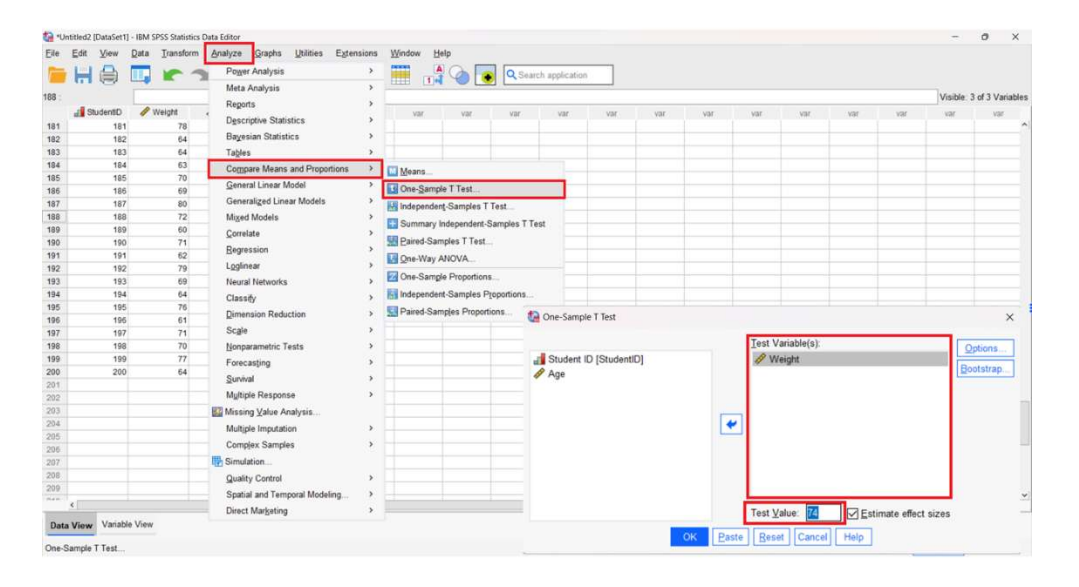

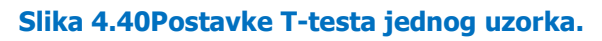

Nakon potvrde testa, pojaviće se drugi prozor s rezultatima naše analize (pogledajte sliku 7.13). Ovaj prozor pruža nekoliko informacija u vezi s našom analizom. U ovom slučaju su obe p -vrednosti niže od 0,05, što ukazuje na značajnost testa. Dodatno, proveravamo vrednosti t i df, koje su u našem slučaju -9,806 odnosno 199. Iz ovih rezultata možemo zaključiti da je naša nulta hipoteza odbačena. Stoga, izveštaj o rezultatima glasi: "Prosečna

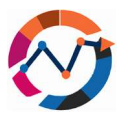

težina studenta značajno je niža (srednja vrednost = 69,63) od vrednosti od 74 kg (t-test jednog uzorka, t = -9,806, df = 199, p-vrednost < 0,001)".

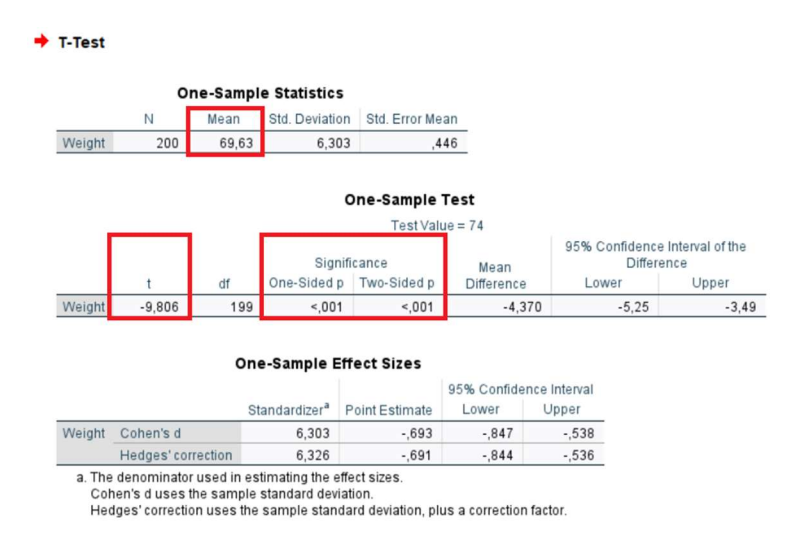

#### Slika 4.41Rezultati T-testa jednog uzorka.

# 7.5 Korelacija

Pređimo sada na drugi test, a to je test korelacije. Uradićemo ga koristeći istu bazu podataka kao u primeru t-testa s jednim uzorkom. Slično t-testu s jednim uzorkom, pratićemo postupak uz nekoliko izmena. Kada se vrši korelacija između dve varijable, važno je odrediti koja je zavisna, a koja nezavisna varijabla (Janse i dr., 2021.; Mishra i dr., 2019). Ovaj izbor možete napraviti na osnovu vašeg istraživačkog pitanja. U našem slučaju želimo istražiti "Postoji li korelacija između starosti studenta i njegove težine?". Nakon pitanja, težinu smatramo zavisnom varijablom, a starost nezavisnom varijablom, jer želimo istražiti jesu li varijacije u godinama povezane s varijacijama u težini. Definišemo naše nulte i alternativne

hipoteze (vidi 7.3 i 7.4), a zatim pokrećemo test klikom na "Analyze", nakon čega slede "Correlate" (hrv. Koreliraj) i "Bivariate" (hrv. Bivarijantno). Obe varijable treba staviti u polje "Variable". Proverite jesu li odabrani ili postavljeni "Pearson", "Two-Tailed" i "Flag Significant" (pogledajte sliku 7.14).

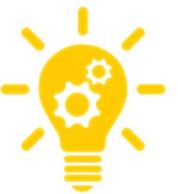

U ovom slučaju smo odabrali "Pearson" jer naši podaci pokazuju normalnu distribuciju i mogu se analizirati pomoću parametarskih metoda. Ako normalna distribucija nije naznačena, treba koristiti neparametarske metode (u ovom slučaju, odabrali biste Spearmana umesto Pearsona) (George i Mallery, 2022; McClure, 2005).

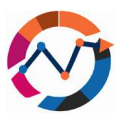

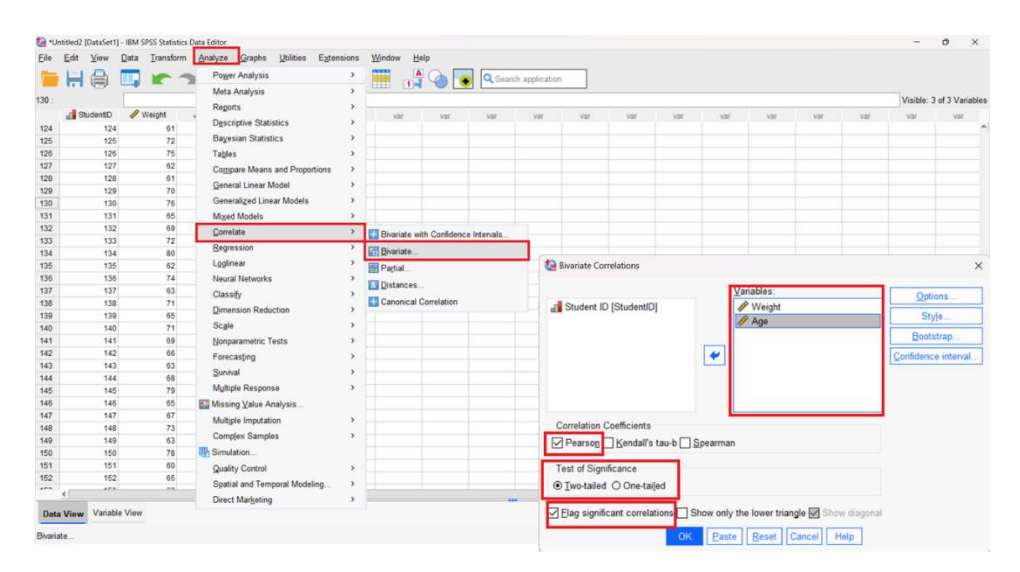

Slika 4.42Postavke testa korelacije.

Još jednom dobijamo rezultate u novom prozoru (pogledajte sliku 7.15). Iz rezultata možemo videti da je naša Pearsonova korelacija -0,038, a *p* -vrednost 0,596. U korelacionoj analizi, što je vrednost korelacije bliža nuli, to je korelacija između varijabli slabija. U našem slučaju, korelacija je vrlo blizu nule, što ukazuje da nema značajne korelacije između dve varijable (McClure, 2005). Dodatno, visoka *p* -vrednost (0,596) sugeriše da nema značajnih dokaza za zaključak da postoji značajna korelacija između dve odabrane varijable (Williamson, bd). Kao rezultat, naša nulta hipoteza nije odbačena. Na tom osnovu možemo izvestiti da "nije bilo korelacije između starosti i težine studenta".

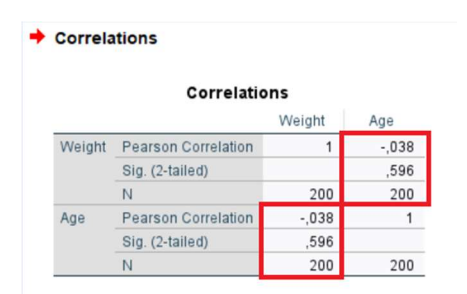

Slika 4.43Rezultati testa korelacije.

# 7.6 Hi-kvadrat

Treći test koji ćemo izvesti u SPSS softveru je Hi-kvadrat test. Za razliku od prethodna dva testa, Hi-kvadrat test upoređuje dve kategoričke varijable, a ne numeričke varijable (Turhan, 2020). Kao i postupak u odeljcima 7.4 i 7.5, počinjemo istraživanjem podataka i

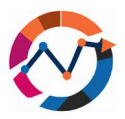

formulisanjem istraživačkog pitanja. U našem primeru imamo logističku kompaniju s 200 kupaca, i podatke o vrsti plaćanja i vrsti prevoza koju je svaki kupac odabrao. Pitanje na koje želimo odgovoriti je: "Pokazuju li različite vrste plaćanja različite preferencije za vrste prevoza?" Budući da se radi samo o kategoričkim varijablama, nema potrebe za testom normalnosti. Postavljamo našu nultu hipotezu (preferencije za vrste prevoza iste su za sve vrste plaćanja) i alternativnu hipotezu. Za sprovođenje hi-kvadrat analize kliknite na "Analyze", nakon čega sledi "Descriptive Statistics", i odaberite "Crosstabs" (Unakrsne analize). Ključno je smestiti varijable na osnovu vašeg istraživačkog pitanja u kolone ili redove (pogledajte sliku 7.16) (Garth, 2008.).

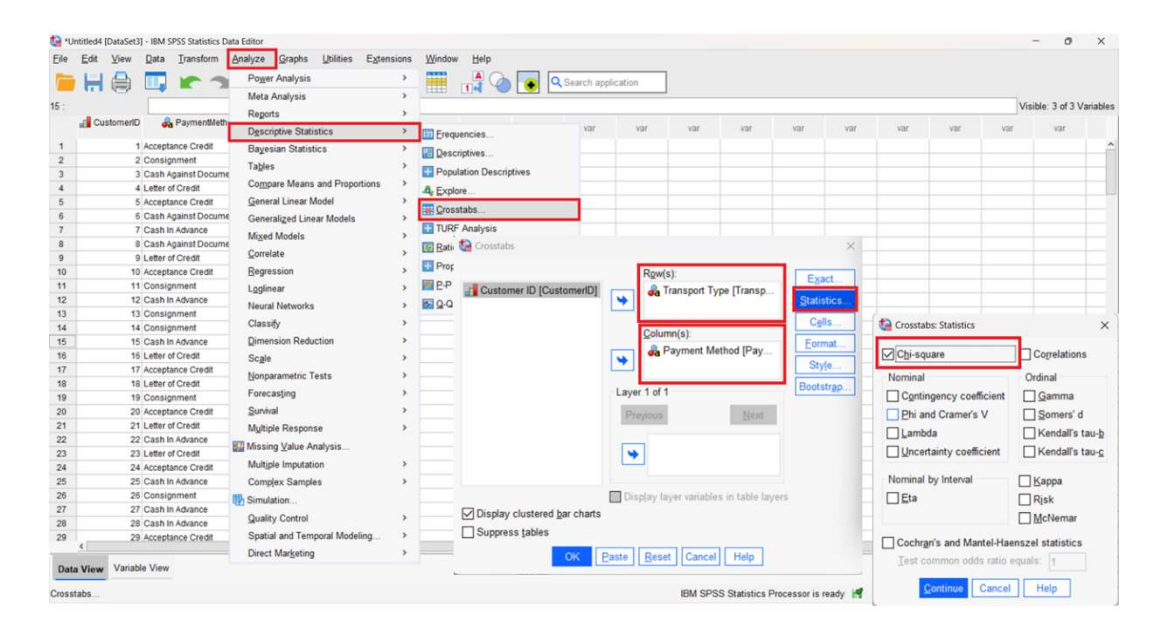

#### Slika 4.44Postavke Hi-kvadrat testa.

Nakon analize, novi prozor prikazuje rezultate (pogledajte sliku 7.17). U ovom prozoru možete primijetiti da Pearsonova hi-kvadrat vrednost iznosi 11,614, *df* vrednost 12, a p - vrednost (asimptotska značajnost) 0,477. Na osnovu ovih rezultata možemo zaključiti da ne postoji značajna povezanost između dve varijable, a nulta hipoteza nije odbačena. Stoga sledi izveštaj: "Nema otkrivenih značajnih preferencija između različitih vrsta plaćanja za različite vrste prevoza (dvostrani Chi-Square test, chi-sq = 11,614, *df* = 12, p -vrednost = 0,477)."

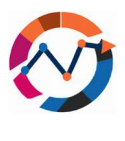

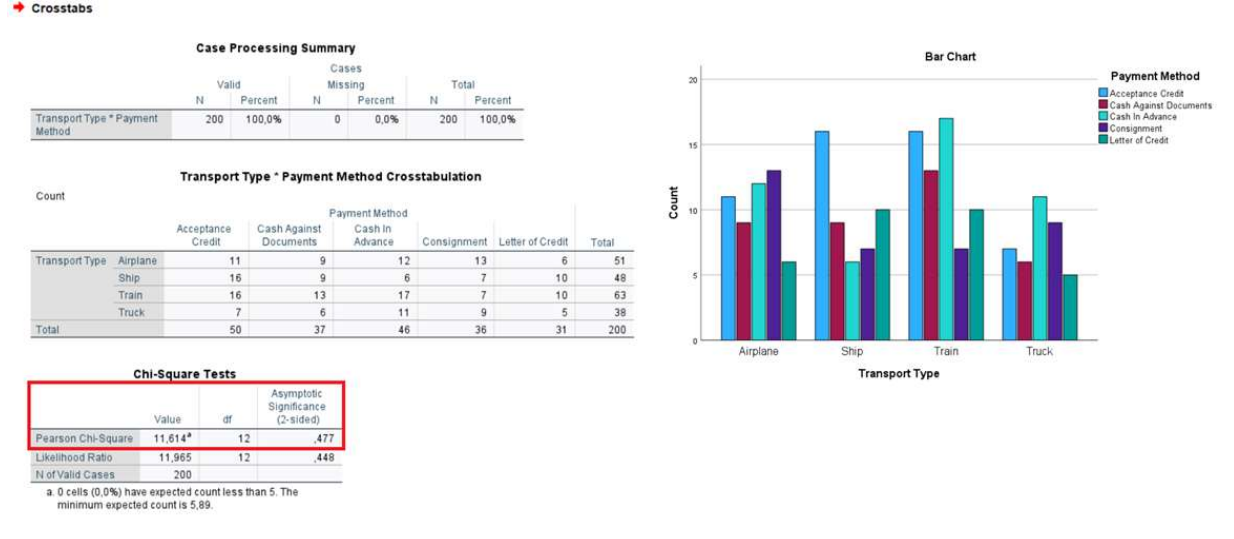

#### Slika 4.45Rezultati Hi-kvadrat testa.

## **7.7 ANOVA**

Poslednji test koji ćemo pokriti je ANOVA test, koji se posebno fokusira na jednostavniji model poznat kao jednosmerna ANOVA, koji uključuje kategoričku varijablu i numeričku varijablu (Goeman i Solari, 2021). Kao i kod T-testa, sledićemo isti postupak: istražiti podatke, formulisati istraživačko pitanje, sprovesti test normalnosti i postaviti hipoteze. Razmotrimo studiju slučaja transportnog dispečera koji radi za logističku kompaniju. Dispečer blisko sarađuje s partnerskom kompanijom i redovno planira tri različite rute kamionima za isporuku robe. Zbog politike "Just-in-time" koja naglašava brže isporuke, postavlja se pitanje: "Utiče li izbor rute dostave na vreme isporuke za kompaniju?" Da biste pokrenuli ANOVA test

u SPSS-u, idite na "Analyze" nakon čega sledi "Compare Means..." i zatim "One-way ANOVA". Postavite zavisnu varijablu u okvir "Dependent List" (Popis zavisnih), a varijablu Faktor u okvir "Factor" (pogledajte sliku 7.18). Za detaljnu analizu uključili smo i Post Hoc postavku. Važno je napomenuti da

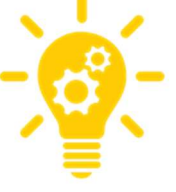

se Post Hoc analiza treba sprovesti samo ako je početni ANOVA test pozitivan. Primenom Post Hoc analize možemo identifikovati optimalan izbor (u našem slučaju rutu). Najpouzdanije metode koje se koriste za Post Hoc analizu su ili Bonferronijeva korekcija ili Tukeyjeva HSD metoda (Goeman i Solari, 2021.).

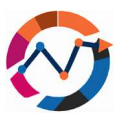

| Image: Static sector       Image: Static sector       Image: Static sector <th< th=""><th>e Edit View</th><th>Data Transform</th><th>Analyze Graphs Utilities Extension</th><th>s <u>W</u>indow <u>H</u>elp</th><th></th><th>Testing 1</th><th></th><th></th><th></th><th></th></th<>                                                                                                    | e Edit View       | Data Transform                                                     | Analyze Graphs Utilities Extension                                                                                                    | s <u>W</u> indow <u>H</u> elp                                                    |                                          | Testing 1      |                        |                                                                                                    |                                  |                   |
|----------------------------------------------------------------------------------------------------|-------------------|--------------------------------------------------------------------|----------------------------------------------------------------------------------------------------|----------------------------------------------------------------------------------|------------------------------------------|----------------|------------------------|----------------------------------------------------------------------------------------------------|----------------------------------|-------------------|
| Image: Polymer       Properties       Participate Statistics       Part Var       Var       <                                                                                                    |                   |                                                                    | Meta Analysis >                                                                                                    |                                                                                  | Search ap                                | Dire-Way ANOVA |                        |                                                                                                    | ×                                | le: 2 of 2 Varial |
| <ul> <li>Compare Mans and Proportions</li> <li>General Linear Model</li> <li>General Linear Models</li> <li>General Linear Models</li> <li>General Models</li> <li>General Models</li> <li>General Models</li> <li>General Models</li> <li>General Models</li> <li>General Models</li> <li>General Models</li> <li>General Models</li> <li>General Models</li> <li>General Models</li> <li>General Modelina</li> <li>Ge</li></ul>                                                                                                    | 🚴 Route           | DeliveryTime     2     2     3     2                               | Descriptive Statistics ><br>Bayesian Statistics ><br>Tables >                                                                                                    | var var                                                                          | var var                                  |                |                        | Dependent List:                                                                                     | Contrasts<br>Post Hoc<br>Options | var v             |
| 11       2       2       Edgession       Image: Status       Image: Status                                                                                                    |                   | 1 2<br>2 2<br>2 2<br>3 2<br>1 2<br>2 2<br>3 2<br>3 2<br>1 2<br>1 2 | Compare Means and Proportions ><br>General Linear Model ><br>Generalized Linear Models ><br>Mixed Models ><br>Correlate ><br>Compare Means and Proportions ><br>Compare Means and Proportions ><br>Compare Means and Prop | Means One-Sample T Test Independent-Sample Summary Independe Paired-Samples T Te | <br>s T Test<br>nt-Samples T Test<br>₂st |                | *                      | Eactor                                                                                              | Sources-                         |                   |
| 14       2       2       Classify       Simulation       Classify       Simulation       Simulation                                                                                                    | 1<br>2<br>3       | 2 2<br>3 2<br>1 2                                                  | Loglinear ><br>Neural Networks >                                                                                                    | One-Sample Proport                                                               | ions                                     | ]              | OK Paste               | Route     Estimate effect size for overall tests     Reset Cancel Help                              |                                  |                   |
| 1       2       Scile       >       Equil Vrainces Assumd         19       1       2       Forecasting       >       Image: Solid Solid So                | 4<br>5<br>3       | 2 2<br>3 2<br>1 2                                                  | Classify ><br>Dimension Reduction >                                                                                                    | Independent-Sample                                                               | s Proportions                            |                | Cone-Way ANOVA         | Post Hoc Multiple Comparisons                                                                       |                                  | ×                 |
| 0       2       1       2       Stork       Compatibility       Duringtt         1       3       2       Multiple Response       Stork       Stork       Control Catigory.       Stork         2       1       2       Multiple Response       Stork       Stork       Stork       Control Catigory.       Stork         3       2       2       Multiple Imputation       RE-G-W F       Storker's Cathod © - Cathod       © 2-stord © - Cathod       © 2-stord © - Cathod </td <td>7<br/>3<br/>9</td> <td>2 2<br/>3 2<br/>1 2</td> <td>Scale &gt;<br/>Nonparametric Tests &gt;</td> <td></td> <td></td> <td></td> <td>Equal Variances /</td> <td>Assumed</td> <td>or Ratio</td> <td></td>                                                                                                    | 7<br>3<br>9       | 2 2<br>3 2<br>1 2                                                  | Scale ><br>Nonparametric Tests >                                                                                                    |                                                                                  |                                          |                | Equal Variances /      | Assumed                                                                                             | or Ratio                         |                   |
| 23     2     2     2     Missing Value Analysis               BE-G-WF [] tochhorg's G72             Test             RE-G-WF []             dochorg's G72             Test             RE-G-WF []             dochorg's G72             Camplex                44             43             42              RE-G-WF []             tochorg's G72             Test<br>RE-G-WF []             Capted @ < Control @ > Cogtrol                                                                                                    | 0 :<br>1 :<br>2 : | 2 2<br>3 2<br>1 2                                                  | Survival > Multiple Response >                                                                                                    |                                                                                  |                                          |                | Sidak                  | Tukey's-b     Dunngtt     Duncan     Control Category                                               | Lant                             |                   |
| 16         2         Complex Samples         Equal Variances Nor Assumed           77         3         2         Bis mulation              ☐ Targhane's T2 _ Dunnet's T2 _ Dunnet's T2 _ D | 3                 | 2 2<br>3 2<br>1 2                                                  | I Missing Value Analysis<br>Multiple Imputation >                                                                                                    |                                                                                  |                                          |                | B-E-G-W F<br>R-E-G-W Ω | ☐ Hochberg's GT2 Test<br>☐ Gabriel ● 2-sided ● <                                                    | Control © > Cont                 | Ion               |
| 29 2 2 Social and Temporal Modeling. > Null Hypothesis test                                                                                                    | 5<br>7            | 2 2 2 3 2 1 2 2                                                    | Complex Samples >                                                                                                    |                                                                                  |                                          |                | Equal Variances M      | lot Assumed<br>□Dunnett's T2 □Games-Howell                                                          | Dynnett's C                      |                   |
| O Use the same significance level lighting >     O Use the same significance level lighting in Options     O Search the same significance level lighting in the text                                                                                                    |                   | 2 2                                                                | Quality Control  Spatial and Temporal Modeling  Direct Marketing                                                                                                    |                                                                                  |                                          |                | Null Hypothesis to     | ist<br>significance level (alpha) as the setting in<br>mificance level (alpha) for the post hoc tes | Options                          |                   |

Slika 4.46Postavke za ANOVA analizu.

Rezultati naše analize pokazuju da je naša *F*-statistička vrednost 11,173 (više vrednosti ukazuju na više varijacija između grupa) i *p*-vrednost <0,001, što znači da je naša nulta hipoteza odbačena (vidi sliku 7.19). Budući da postoji značajna razlika između tri rute (<0,001), post hoc test u našem slučaju je takođe valjan (George & Mallery, 2022). Nakon sprovođenja Bonferronijevog testa korekcije, možemo videti da su najbolje *p*-vrednosti zabeležene u slučaju rute 2 (pogledajte sliku 7.19). U izveštaju možemo zaključiti da je "postojala značajna razlika u izboru rute isporuke u korelaciji s vremenom isporuke (1-way ANOVA, *F* =11,173, *df* = 47, *p*-vrednost = <0,001). Ruta 2 imala je najbolje rezultate vremena isporuke."

|                |         |       |             |        |       |                      |                    | Mult                     | iple Compa | risons |                            |                              |
|----------------|---------|-------|-------------|--------|-------|----------------------|--------------------|--------------------------|------------|--------|----------------------------|------------------------------|
|                |         |       |             |        |       | Depende<br>Bonferror | nt Variable:<br>ni | Delivery Time            |            |        |                            |                              |
|                |         | ANOVA |             |        |       | (I) Route            | (J) Route          | Mean<br>Difference (I-J) | Std. Error | Sig.   | 95% Confide<br>Lower Bound | ence Interval<br>Upper Bound |
| Delivery Time  |         |       |             |        |       | 1                    | 2                  | -1,4250                  | ,3040      | <,001  | -2,181                     | -,669                        |
|                | Sum of  |       | . r         |        |       |                      | 3                  | -,5500                   | ,3040      | ,231   | -1,306                     | ,206                         |
|                | Squares | df    | Mean Square | F      | Sig.  | 2                    | 1                  | 1,4250                   | ,3040      | <,001  | ,669                       | 2,181                        |
| Between Groups | 16,527  | 2     | 8,263       | 11,173 | <,001 |                      | 3                  | ,8750                    | ,3040      | ,018   | ,119                       | 1,631                        |
| Within Groups  | 33,280  | 45    | ,740        |        |       | 3                    | 1                  | ,5500                    | ,3040      | ,231   | -,206                      | 1,306                        |
| Total          | 49,807  | 47    |             |        |       |                      | 2                  | -,8750                   | ,3040      | ,018   | -1,631                     | -,119                        |

Post Hoc Tests

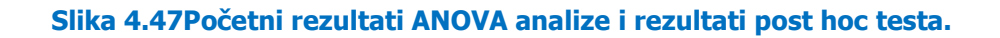

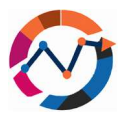

Zaključujemo ovo poglavlje knjige uz razumevanje da smo u ovom poglavlju pokrili neke od uobičajenih testova. Postoje i drugi testovi, kao što je ANOVA ponovljenih merenja, testovi pouzdanosti i testovi osetljivosti, koji se takođe mogu modelirati i analizirati pomoću softvera SPSS. Ovi dodatni testovi pružaju širi raspon alata za analizu podataka i daju korisne uvide u različita istraživanja i praktične primene.

# Literatura 7. poglavlja

- Andersen, A.J. & Dennison, J.R. (2018). An Introduction to Quantile-Quantile Plots for the Experimental Physicist. Journal Articles, 51.
- Garth, A. (2008). Analysing data using SPSS [available at: https://students.shu.ac.uk/lits/it/documents/pdf/analysing\_data\_using\_spss.pdf, access October 26, 2023]
- George, D. & Mallery, P. (2022). IBM SPSS Statistics 27 Stet by Step: A Simple Guide and Reference, 17<sup>TH</sup> edition, Abingdon: Routledge
- Ghasemi, A. & Zahediasl, S. (2012). Normality Tests for Statistical Analysis: A Guide for Non-Statisticians. International Journal of Endocrinology and Metabolism, 10(2), pp. 486-489.
- Goeman, J.J. & Solari, A. (2021). Comparing Three Groups. The American Statistician, 76(2), pp. 168-176
- IBM (2021). IBM SPSS Statistics 28 Brief [available at: https://www.ibm.com/docs/en/SSLVMB\_28.0.0/pdf/IBM\_SPSS\_Statistics\_Brief\_Guide. pdf, access October 26, 2023]
- Janse, R.J., Hoekstra, T., Jager, K.J., Zoccali, C., Tripepi, G., Dekker, F.W. & van Diepen, M. (2021). Conducting correlation analysis: important limitations and pitfalls, 14(11), pp. 2332-2337.
- Kim, T.K. (2015). T test as a parametric statistic. Korean Journal of Anesthesiology, 68(6), pp. 540-546
- Landau, S. & Everitt, B.S. (2004). A Handbook of Statistical Analyses using SPSS, 1<sup>st</sup> edition, London: Chapman & Hall/CRC
- McClure, P. (2005). Correlation Statistics Review of the Basics and Some Common Pitfalls. Journal of Hand Therapy, 18(3), pp. 378-380

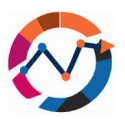

- Mishra, P., Singh, U., Pandey, C.M., Mishra, P. & Pandey, G. (2019). Application of Student's t-test, Analysis of Variance, and Covariance. Annals of Cardiac Anesthesia, 22(4), pp. 407-411
- Turhan, N.S. (2020). Karl Pearson's chi-square tests. Educational Research and Reviews, 15(9), pp. 575-580
- Williamson, M. (b.d.). Data Analysis using SPSS [available at: https://med.und.edu/research/daccota/\_files/pdfs/berdc\_resource\_pdfs/data\_analysis \_using\_spss.pdf, access October 26, 2023]